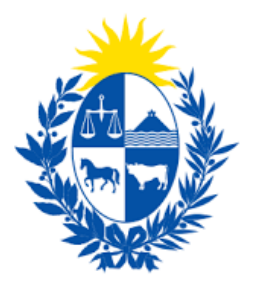

# Instructivo del trámite

## Cambio de ILD y/o Porcentaje de Descuento

Ministerio de Economía y Finanzas

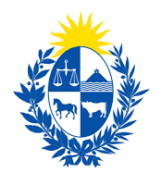

#### Objetivo

Instruir a los Ciudadanos en la ejecución del trámite en línea de Cambio de ILD y/o Porcentaje de Descuento

1- Cómo hacer un trámite de **Cambio de ILD y/o Porcentaje de Descuento**. Requisitos necesarios.

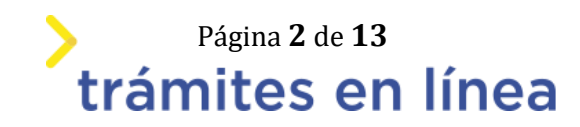

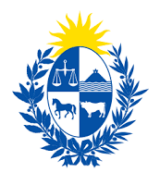

### ¿Cómo hacer un trámite de Cambio de ILD y/o Porcentaje de Descuento?

Para acceder al trámite utilice la siguiente URL https://www.tramitesenlinea.mef.gub.uy/Apia/portal/tramite.jsp?id=3929

#### Paso 1: Autenticación

Se ingresa al trámite a través del usuario gub.uy, con usuario y contraseña.

Elige un método para identificarte en ID Uruguay

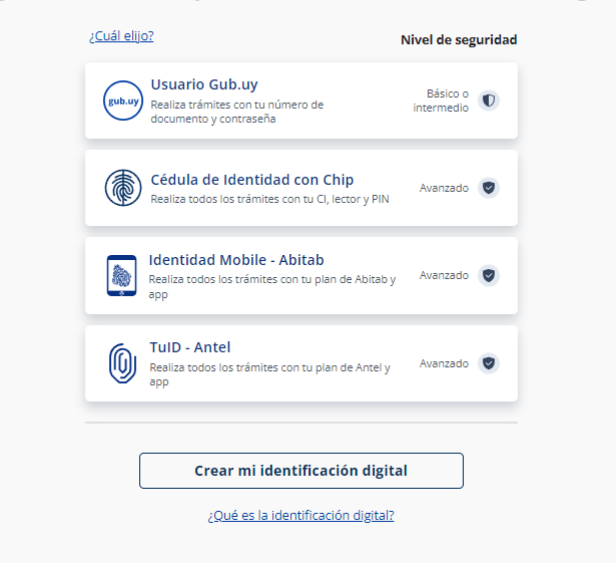

Figura- 1 Autenticación.

#### Paso 2: Cláusula de consentimiento

#### 1- Aceptar cláusula de consentimiento informado

En formulario se le informar al ciudadano dónde y por quién serán manipulados sus datos personales y deberá seleccionar si acepta o no que sus datos personales se guarden. El trámite solo se puede realizar si ciudadano acepta esta cláusula.

Seleccione la opción "Acepto los términos".

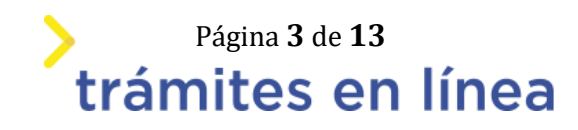

| Clausula de consentimiento informado<br>De conformidad con la Ley No. 18.331, de 11 de agosto de 2008, de Protección de Datos Pers<br>suministrados por usted quedarán incorporados en una base de datos, la cual será procesada<br>Cambio de ILD y/o Porcentaje de Descuento. Los datos personales serán tratados con el grad<br>medidas de seguridad necesarias para evitar su alteración, pérdida, tratamiento o acceso no a<br>utilizar para finalidades distintas para las que han sido solicitados al usuario. El responsable d<br>Nación y la dirección donde podrá ejercer los derechos de acceso, rectificación, actualización,<br>establecido en la LPDP. | sonales y Acción o<br>exclusivamente<br>o de protección a<br>autorizado por pa<br>e la base de dato<br>, inclusión o supr | de Habeas Data (L<br>para la siguiente fi<br>adecuado, tománd<br>arte de terceros qu<br>os es Contaduría G<br>esión, es Misiones | PDP), los datos<br>inalidad:<br>lose las<br>ie los puedan<br>ieneral de la<br>; 1423, según lo |
|----------------------------------------------------------------------------------------------------|----------------------------------------------------------------------------------------------------|----------------------------------------------------------------------------------------------------|------------------------------------------------------------------------------------------------|
| Términos de la cláusula: * O No acepto los términos.                                                                                                    |                                                                                                    |                                                                                                    |                                                                                                |
|                                                                                                    | Desistir                                                                                                    | Guardar                                                                                                    | Siguiente >>                                                                                   |

1

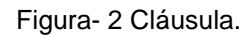

Se puede observar en la parte superior del trámite un mensaje informativo donde se informa el **código provisorio** que se le asigna al trámite y el correo al que se le envió el mail para retomar el trámite en caso de ser necesario.

Se le ha asignado el código: 6551 a su solicitud de inicio de trámite. Le hemos enviado un correo electrónico a la siguiente casilla: llozano@st.com.uy con la información requerida para retomar el trámite en caso que sea necesario.

Figura- 3 Mensaje de inicio.

Si se selecciona "*No acepto los términos*", no podrá continuar al trámite y se mostrará al ciudadano el siguiente mensaje: "*No puede continuar con el trámite si no acepta los términos de la cláusula*".

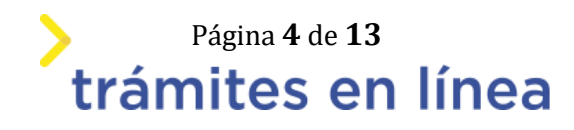

| 4                                                                                                    |                                                                                                    |                                                                                                    |                                                                                          |                                         |
|----------------------------------------------------------------------------------------------------|----------------------------------------------------------------------------------------------------|----------------------------------------------------------------------------------------------------|------------------------------------------------------------------------------------------|-----------------------------------------|
| Cláusula de consentimiento informado<br>De conformidad con la Ley No. 18.331, de 11 de agosto de 2008, de Protección de Dat<br>suministrados por usted quedarán incorporados en una base de datos, la cual será pro<br>Cambio de ILD y/o Porcentaje de Descuento. Los datos personales serán tratados con-<br>medidas de seguridad necesarias para evitar su alteración, pérdida, tratamiento o acce<br>utilizar para finalidades distintas para las que han sido solicitados al usuario. El respon<br>Nación y la dirección donde podrá ejercer los derechos de acceso, rectificación, actual<br>establecido en la LPDP. | tos Personales y Acciór<br>ocesada exclusivament<br>el grado de protecciór<br>eso no autorizado por p<br>sable de la base de da<br>lización, inclusión o sup | n de Habeas Data (LI<br>e para la siguiente fii<br>a adecuado, tománd-<br>oarte de terceros qu<br>tos es Contaduría Ge<br>oresión, es Misiones | PDP), los datos<br>nalidad:<br>ose las<br>e los puedan<br>eneral de la<br>1423, según lo |                                         |
| Términos de la cláusula: * O Acepto los términos.                                                                                                    |                                                                                                    |                                                                                                    |                                                                                          |                                         |
|                                                                                                    | Desistir                                                                                                    | Guardar                                                                                                    | 8 Error                                                                                  | ×                                       |
|                                                                                                    |                                                                                                    |                                                                                                    | ¡No puede continuar con el 1<br>cláusula!                                                | tràmite si no acepta los términos de la |

Figura- 4 Cláusula no aceptada.

#### Paso 3: Datos del trámite

#### 2- Selecciona Firma digital.

| — Firma digita | al                                                                                                    |
|----------------|----------------------------------------------------------------------------------------------------|
| 0              | Las entidades certificadas para firmar digitalmente son las siguientes:<br>Abitab<br>Cédula de identidad<br>Correo Uruguayo   |
|                | Si más de una persona firma el presente formulario, deberán hacerlo con el mismo tipo de firma. Todos digital o todos manual. |
| ¿Cı            | uenta con firma digital?: * O Si<br>No                                                                                        |

Figura- 5 Firma digital.

En el caso de no contar con firma digital, deberá subir el archivo del anverso de la cédula.

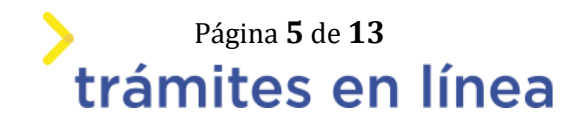

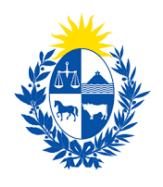

| Firma digit | al                                                                                                    |
|-------------|----------------------------------------------------------------------------------------------------|
| 0           | Las entidades certificadas para firmar digitalmente son las siguientes:<br>Abitab<br>Cédula de identidad<br>Correo Uruguayo   |
|             | Si más de una persona firma el presente formulario, deberán hacerlo con el mismo tipo de firma. Todos digital o todos manual. |
| ۶C          | Cuenta con firma digital?: * O Si<br>O No                                                                                     |
| Ingrese     | e el anverso de la cédula: * Suelta el archivo aquí o haz clic para subirlo.                                                  |

Figura- 6 Firma digital - anverso de la cédula.

#### 3- Vigencia de ILD.

En este formulario, se debe informar si su ILD se encuentra vigente o no.

En el caso de no encontrarse vigente: el sistema no permite que se continue con el ingreso del trámite.

| Vigencia de | e ILD                                                                        |
|-------------|------------------------------------------------------------------------------|
| 5           |                                                                              |
|             |                                                                              |
|             |                                                                              |
| 0           | Vigencia 60 días corridos o Certificado de MVOT, vigencia 120 días corridos. |
|             |                                                                              |
|             |                                                                              |
|             | ¿Posee el ILD vigente?: * O Si<br>O No                                       |
|             |                                                                              |

Figura- 7 Vigencia de ILD.

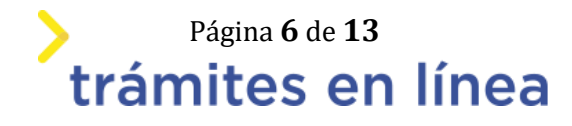

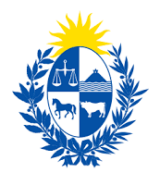

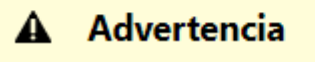

Para continuar con el trámite, es necesario contar con el ILD vigente.

Figura- 8 Advertencia de ILD no vigente.

#### 4- Acciones del trámite

En este formulario, se debe sleccionar el tipo de cambio que desea realizar:

- Cambio de ILD
- Cambio de porcentaje
- Ambos

| Acciones del tramite          |                                                      |
|-------------------------------|------------------------------------------------------|
| Seleccionar tipo de cambio: * | O Cambio de ILD<br>O Cambio de porcentaje<br>O Ambos |

Figura- 9 Acciones del trámite.

La selección del tipo de cambio, condiciona al siguiente paso.

#### Paso 4: Datos de la solicitud

1- Datos del usuario que posee el ILD

En este formulario se debe ingresar la cédula a quien pertenezca el ILD.

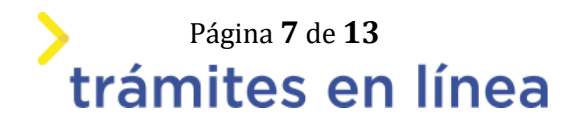

х

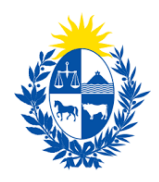

| — Datos del usuario que pesso el II |                                                  |  |
|-------------------------------------|--------------------------------------------------|--|
| Datos del usuallo que posee el li   | D                                                |  |
|                                     |                                                  |  |
|                                     |                                                  |  |
|                                     |                                                  |  |
|                                     |                                                  |  |
| Tipo de documento: *                | C.I 🔻                                            |  |
|                                     |                                                  |  |
|                                     |                                                  |  |
|                                     |                                                  |  |
| Número de documento: *              |                                                  |  |
|                                     |                                                  |  |
|                                     | Incluir dígito verificador sin puntos ni guiones |  |
|                                     |                                                  |  |
|                                     |                                                  |  |
|                                     |                                                  |  |
| Nombre completo: *                  |                                                  |  |
|                                     |                                                  |  |
|                                     |                                                  |  |
|                                     |                                                  |  |

Figura- 10 Datos del usuario que posee el ILD.

#### 2- Descripción de la Nota

En este formulario se debe describir el cambio de ILD que se desea realizar.

| — Descrinción de Nota                     |             |  |
|-------------------------------------------|-------------|--|
| Descripcion de Nota                       |             |  |
|                                           |             |  |
|                                           |             |  |
|                                           |             |  |
| Describa de forma detallada el cambio ILD | a realizar  |  |
|                                           | a realizati |  |
|                                           |             |  |
|                                           |             |  |
|                                           |             |  |
|                                           |             |  |
| Descripción: *                            |             |  |
|                                           |             |  |
|                                           |             |  |
|                                           |             |  |
|                                           |             |  |
|                                           |             |  |
|                                           |             |  |

Figura- 11 Descripción de la Nota.

#### 3- Datos para comunicaciones

En este formulario se deben completar los datos que son requeridos.

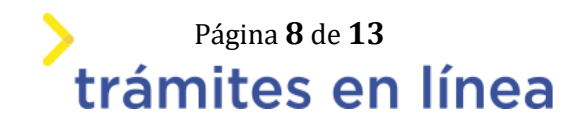

| Teléfono: *                              |                        |  |
|------------------------------------------|------------------------|--|
| Correo electrónico: *                    |                        |  |
| Las comunicaciones correspondientes se e | nviarán a este correo. |  |

Figura- 12 Datos para comunicaciones.

#### 4- Cambio de porcentaje

Datos para comunicaciones

En el formulario se deben completar los datos de cada uno de los inquilinos que estén involucrados para cambiar el porcentaje.

| (   | Para completar los datos, deb<br>Nota: Todas aquellas persona | oe seleccionar el lápiz de edición<br>s que sean ingresadas en la tabl. | ubicado a la izquierda superior (<br>a, deben firmar el documento. | de la tabla. |
|-----|---------------------------------------------------------------|-------------------------------------------------------------------------|--------------------------------------------------------------------|--------------|
|     | Tipo de documento *                                           | Número de documento *                                                   | Nombre completo                                                    | Oficina *    |
| 2 1 | C.I 🗸                                                         |                                                                         |                                                                    |              |
|     |                                                               |                                                                         |                                                                    |              |
|     |                                                               |                                                                         |                                                                    |              |
|     |                                                               |                                                                         |                                                                    |              |
|     |                                                               |                                                                         | cut i                                                              |              |

Figura- 8 Cambio de porcentaje.

4.1- Para agregar el primer inquilino haga clic en el botón **Editar** de la primera fila.

Se mostrará una venta para agregar los datos de la persona a agregar. Complete los datos y haga clic en el botón **Cerrar**.

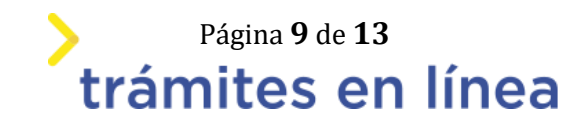

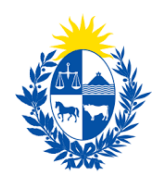

| Datos de la persona                              | ×      |
|--------------------------------------------------|--------|
| Tipo de documento: *                             |        |
| C.I 🔹                                            |        |
| Número de documento: *                           |        |
| Incluir dígito verificador sin puntos ni guiones |        |
| Nombre completo: *                               |        |
|                                                  |        |
| Oficina: *                                       |        |
|                                                  |        |
| Porcentaje: *                                    |        |
|                                                  |        |
|                                                  | Cerrar |

Figura- 9 Datos del representante.

4.2- Para agregar un segundo inquilino, haga clic en la opción Agregar de la lista.

Se mostrará nuevamente la ventana para ingresar los datos. Repita el procedimiento explicado anteriormente.

Repita este procedimiento si se requiere agregar más inquilinos.

4.3- Para eliminar un representante agregado haga clic en el botón **Eliminar** de la fila donde se encuentra.

4.4- En el caso de que el porcentaje no llegue a 100, el sistema enviará el siguiente error:

|               | 8                       | Subir Bajar Agrega | Eliminar                                          |   |
|---------------|-------------------------|--------------------|---------------------------------------------------|---|
| <u>&lt;</u> < | Volver al paso anterior | Desistir Guardar   | S Error<br>El porcentaje total tiene que ser 100% | × |

3.5- En el caso de que el porcentaje sea menor a 1, el sistema enviará el siguiente mensaje de advertencia:

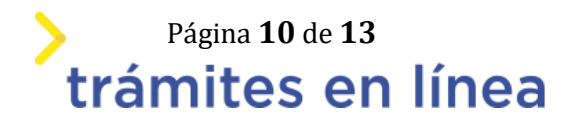

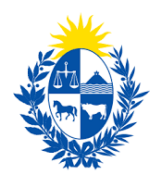

| Contraction of the second second seco | Cerrar                                                        |   |
|----------------------------------------------------------------------------------------------------|---------------------------------------------------------------|---|
| Yolver al paso anterior                                                                                                    | Desistir Guardar Advertencia<br>El porcentaje no puede ser 0% | × |

#### Paso 5: Firma

En este paso se debe firmar el documento del trámite. En el formulario Volver a carga de datos descarga el archivo del trámite y revisa la información.

#### 1- Volver a carga de datos.

| Archivo generado: Datos del trámite TRM_6551.pdf                                                                                                    |                    |              |
|----------------------------------------------------------------------------------------------------|--------------------|--------------|
| Descargue el <b>Archivo generado</b> y revise su información.<br>A continuación, debe confirmar si los datos son correctos o no. En caso de no ser correctos, deb<br>'<< <b>Volver'</b> para regresar a la carga de datos y hacer las modificaciones requeridas. | e hacer clic en el | botón de     |
| ¿Confirma los datos ingresados?: * O No<br>Sí                                                                                                    |                    |              |
|                                                                                                    | Guardar            | Finalizar >> |

Figura- 10 Volver a carga de datos.

#### 2- Ingresar los datos necesarios para realizar la firma.

2.1- Selecciona como entidad certificadora Cédula de identidad.

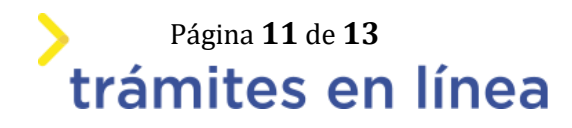

| Selección ti | po de firma                                                                                                    |
|--------------|----------------------------------------------------------------------------------------------------|
| ¿Tiene firma | a electrónica avanzada?: * O No<br>O Sí                                                                                                    |
| 0            | Pasos a seguir:<br>1) Complete los datos solicitados en el formulario de Firma.<br>2) Presione el botón 'Finalizar >>'<br>3) Se abrirá una ventana para confirmar su firma electrónica, dependiendo del certificado seleccionado. |
|              |                                                                                                    |

| Firma —    |                                                      |                                                                                                    |
|------------|------------------------------------------------------|----------------------------------------------------------------------------------------------------|
|            | Advertencia<br>La firma electrónica solo<br>Uruguay. | se podrá realizar con un certificado emitido por una de las <b>Entidades certificadoras</b> válidas para |
|            | Entidad certificadora: *                             | Correo Uruguayo<br>Cédula identidad<br>Abitab                                                            |
|            | Tipo documento: *                                    | C.I. •                                                                                                   |
|            | Número de documento: *                               | 49718038                                                                                                 |
| ¿El docume | nto va a ser firmado por *<br>múltiples personas?:   | No Sí                                                                                                    |

Figura- 11 Firma.

#### 2.2- Ingresa el Número de documento de identidad.

2.3- Selecciona si el documento lleva firma múltiple, de ser así deberá ingresar los firmantes.

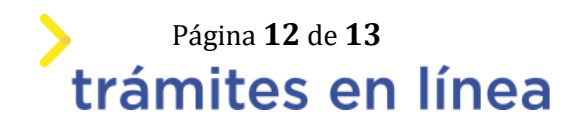

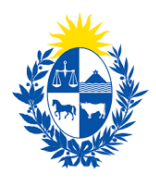

| — Firma —                                          |                                                    |                                                                               |        |   |                    |   |
|----------------------------------------------------|----------------------------------------------------|-------------------------------------------------------------------------------|--------|---|--------------------|---|
|                                                    | Entidad certificadora:*                            | <ul> <li>Correo Uruguayo</li> <li>Cédula identidad</li> <li>Abitab</li> </ul> |        |   |                    |   |
|                                                    | Tipo documento:*                                   | C.I.                                                                          |        | ~ |                    |   |
| Nú                                                 | úmero de documento:*                               |                                                                               |        |   |                    |   |
| ¿El docume                                         | ento va a ser firmado por<br>múltiples personas?:* | ONo<br>⊜ Sí                                                                   |        |   |                    |   |
|                                                    |                                                    |                                                                               |        |   |                    |   |
| Firmantes<br>Usuarios firm                         | s                                                  | •                                                                             |        |   |                    |   |
|                                                    | S                                                  |                                                                               | Nombre |   | Correo electrónico |   |
| Firmantes<br><u>Usuarios firm</u><br>Eliminar<br>😢 | S                                                  | -                                                                             | Nombre | • | Correo electrónico |   |
| Elminar                                            | Nro. de documento                                  | -                                                                             | Nombre | • | Correo electrónico | • |

Figura- 12 Firmantes

Hacer clic en el botón Continuar al paso siguiente >>

El sistema te pedirá el **PIN** de su cédula para firmar.

Luego de realizada la firma del trámite, este llega al ministerio.

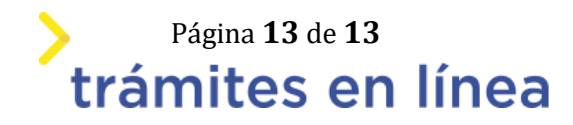